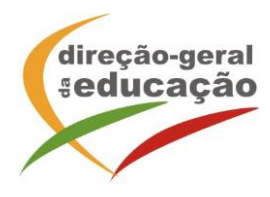

A Direção-Geral da Educação (DGE) vai realizar **a Oficina de Formação "A Educação para o Empreendedorismo como dimensão da Educação para a Cidadania"** - com o registo de acreditação CCPFC/ACC-110178/20.

Pretende-se contribuir para a promoção da implementação da Educação para o Empreendedorismo nos currículos escolares, nomeadamente nos 2° e 3° Ciclos do Ensino Básico, com recurso a materiais e programas da Junior Achievement Portugal (JAP), incentivando metodologias de ensino e aprendizagem centradas no aluno, capazes de contribuir para uma visão crítica do mundo e para a ação empreendedora, transformadora, com compromisso ético, no respeito pelos direitos humanos. Procurase, igualmente, fomentar práticas pedagógicas que integrem a componente vivencial da cidadania através da realização de iniciativas que articulam o trabalho de sala de aula com a escola e com a comunidade.

### N.º de horas de formação acreditadas:

24 (12 horas de formação presencial/sessões online síncronas; 12 horas de trabalho autónomo dos formandos).

### Certificação:

Para os efeitos previstos no n.º 1 do artigo 8.º, do Regime Jurídico da Formação Contínua de Professores, a presente ação releva para efeitos de progressão em carreira de Professores dos 2.º e 3.º Ciclos do Ensino Básico.

Destinatários: Professores dos 2.º e 3.º Ciclos do Ensino Básico

### Critérios de seleção:

ordem de inscrição na ação; não ter realizado a ação em turmas anteriores.

Local de realização: sessões online síncronas (plataforma Zoom - DGE)

### Cronograma

03 de março de 2022 17 de março de 2022 12 de maio de 2022 02 de junho de 2022

Horário das sessões: das 17:00 às 20:00

Prazo de inscrição: de 24 de janeiro a 11 de fevereiro de 2022

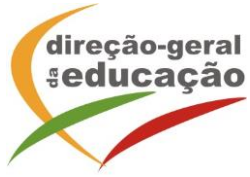

Procedimentos com vista à inscrição:

## Registo no Portal de Gestão da Formação da DGE

Se ainda não se registou no Portal de Gestão da Formação da DGE deve aceder a: <u>http://formacao.dge.min-educ.pt</u>, escolher a opção Registo de Formando/Formador (conta) e preencher o formulário eletrónico a que têm acesso, tendo em conta que:

- o nome de utilizador não pode ter espaços;
- o Número de BI/Cartão de Cidadão deve ter 8 dígitos pelo que o deve inserir tal como consta do cartão mesmo sendo o primeiro dígito um zero;
- as perguntas assinaladas com asterisco são de resposta obrigatória;
- as datas devem ser introduzidas utilizando o calendário na lateral da área correspondente; para percorrer o calendário de forma mais célere sugere-se que clique no mês e depois no ano utilizando, em seguida, as setas à direita e à esquerda para selecionar o ano pretendido;
- a indicação de um contacto telefónico é obrigatória, pelo que se só têm telemóvel, deverá repetir a indicação do seu número nos campos Telefone e Telemóvel;
- a mensagem gerada pelo sistema "utilizador já registado" significa que já existe outro utilizador registado com o "nome de utilizador" que indicou pelo que deverá escolher outro.
- deve sinalizar que tomou conhecimento e autorizar a Declaração de Consentimento de Dados Pessoais.

No final do preenchimento do formulário eletrónico, deve pressionar o botão Registar. Se lhe for apresentada a seguinte mensagem: "Registo efetuado com sucesso!" Por favor, verifique o seu email para validar a conta (caso não o receba no prazo de 3 horas, envie um mail a solicitar a ativação do seu registo, indicando o nome de utilizador com que se registou).

Deverá verificar a sua caixa de correio eletrónico (inclusive o spam) e 'clicar' na hiperligação que lhe foi enviada para ativar a sua conta, sendo reencaminhado de volta para o site da formação e mostrada a informação de confirmação de registo bemsucedido: Utilizador ativado com sucesso.

Futuros acessos à sua área pessoal do sistema devem ser efetuados utilizando o link <u>http://formacao.dge.min-educ.pt</u>. A hiperligação que lhe foi enviada para ativação de conta deve ser utilizada apenas uma vez, para validação.

# Registo na Ação/Turma

Para se inscrever na turma, deve fazê-lo através do link <u>https://formacao.dge.min-educ.pt/#/edition/3421108/enroll</u> utilizando o nome de utilizador e palavra-passe com que se registou. No ato de inscrição deve selecionar como "1ª. escolha" e guardar.

Caso tenha dificuldades, pode contactar-nos através do seguinte endereço eletrónico: <u>formacao@dge.mec.pt</u>.